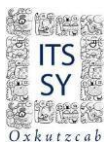

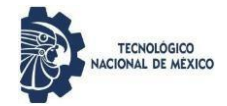

# INSTITUTO TECNOLÓGICO SUPERIOR DEL SUR DEL ESTADO DE YUCATÁN GUÍA PARA PAGO DE SERVICIOS PAGOS REFERENCIADOS

Ingresa a <u>http://sie.suryucatan.tecnm.mx</u> y dirígete al Módulo Estudiantes, donde se te solicitará tu Matrícula y Contraseña.

Ahora, accede a:

12 Pago de Servicios y dale clic en Catálogo de Servicios

| < | Catálogo de Servicios |       |        |             |         |          |            |          |         |       |           |          |         |
|---|-----------------------|-------|--------|-------------|---------|----------|------------|----------|---------|-------|-----------|----------|---------|
|   | MIS SERVICIOS         |       |        |             |         |          |            |          |         |       |           |          |         |
|   |                       | Folio | Código | Descripción | Importe | Vigencia | Solicitado | Validado | Trámite | Listo | Entregado | Sucursal | Autoriz |

#### Seguidamente te aparecerá el siguiente catálogo:

|                                                      |                          |         |            | í |
|------------------------------------------------------|--------------------------|---------|------------|---|
| R001001001001                                        | REINSCRIPCIÓN            | 1300.00 | 2023-08-04 |   |
| R001001001002                                        | CONSTANCIA               | 50.00   | 2023-12-31 |   |
| R001001001003                                        | REPOSICIÓN DE CREDENCIAL | 100.00  | 2023-08-04 |   |
| R001001001004                                        | RESIDENCIA PROFESIONAL   | 150.00  | 2023-08-04 |   |
| R001001001005                                        | REINSCRIPCIÓN + RECARGO  | 1430.00 |            |   |
| R001001001006 RESIDENCIA PROFESIONAL + REINSCRIPCIÓN |                          | 800.00  |            |   |
|                                                      |                          |         |            |   |

Agregar

## En donde seleccionarás el servicio de Reinscripción a pagar y le darás en Agregar.

Listado de Servicios Solicitados

| Regresar      |          |
|---------------|----------|
| Concepto      | Тіро     |
| R001001001001 | AGREGADO |
| Regresar      |          |

INSTITUTO TECNOLÓGICO SUPERIOR DEL SUR DEL ESTADO DE YUCATÁN

#### Una vez agregado, le darás de nuevo en 12 Pago de Servicios y selecciona el servicio para imprimir.

|               | Catálogo d                              | e Servicios   |               |         |                |                |          |         |       |           |
|---------------|-----------------------------------------|---------------|---------------|---------|----------------|----------------|----------|---------|-------|-----------|
| MIS SERVICIOS |                                         |               |               |         |                |                |          |         |       |           |
|               | Folio                                   | Código        | Descripción   | Importe | Vigencia       | Solicitado     | Validado | Trámite | Listo | Entregado |
| C             | 000000000000000000000000000000000000000 | R001001001001 | REINSCRIPCIÓN | 1300.00 | 2023-<br>08-04 | 2023-07-<br>28 |          |         |       |           |

Imprimir para Depósito Pagar en Línea Eliminar Servicio

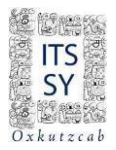

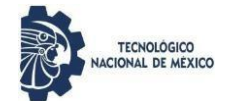

En caso de ser mas de un servicio solicitado, imprime cada uno por separado y realiza el pago en las fechas indicadas por tu Coordinación.

|              |                                | Banco               |                    |        |        |  |  |  |  |  |
|--------------|--------------------------------|---------------------|--------------------|--------|--------|--|--|--|--|--|
| Estudiante   |                                | No. Control         |                    |        |        |  |  |  |  |  |
| Carrera      | 13 ING. GESTION EMPRES         |                     |                    |        |        |  |  |  |  |  |
| Depositar en | BANAMEX                        | Sucursal            | CONVENIOB:         | Cuenta | 491401 |  |  |  |  |  |
| Concepto     | R001001001001 REINSCRIPCIÓN 05 | Vencimiento         | 2023-08-04         |        |        |  |  |  |  |  |
| Importe      | 1300.00                        | 1300.00             |                    |        |        |  |  |  |  |  |
| Referencia   | B:49140100                     | 0000001R00100100100 | 1211T0138003940028 | 5      |        |  |  |  |  |  |
|              |                                |                     |                    |        |        |  |  |  |  |  |
|              |                                | Estudiante          |                    |        |        |  |  |  |  |  |
|              |                                |                     |                    |        |        |  |  |  |  |  |
| Estudiante   |                                | No. Control         |                    |        |        |  |  |  |  |  |
| Carrera      | 13 ING. GESTION EMPRES         |                     |                    |        |        |  |  |  |  |  |

| Estudiante   |                                                                                                    | No. Control |            |        |        |  |  |  |  |
|--------------|----------------------------------------------------------------------------------------------------|-------------|------------|--------|--------|--|--|--|--|
| Carrera      | 13 ING. GESTION EMPRES                                                                                                    |             |            |        |        |  |  |  |  |
| Depositar en | BANAMEX                                                                                                    | Sucursal    | CONVENIOB: | Cuenta | 491401 |  |  |  |  |
| Concepto     | R001001001001 REINSCRIPCIÓN 05                                                                                                    | Vencimiento | 2023-08-04 |        |        |  |  |  |  |
| Importe      | 1300.00                                                                                                    |             |            |        |        |  |  |  |  |
| Referencia   | B:49140100000001R001001001001211T01380039400285                                                                                                    |             |            |        |        |  |  |  |  |
| Nota         | Imprima: esta ficha de datos.<br>PARA TRANSFERENCIAS DESDE BANAMEX MÓVIL<br>PAGAR>SERVICIOS<br>SELECCIONAR O ESCRIBIR CONVENIO 491401<br>CAPTURAR LA REFERENCIA EN LÍNEA DE CAPTURA B: 491401+(40 CARACTERES)<br>INGRESAR EL MONTO<br>FINALIZAR<br>LA FACTURA DEL SERVICIO SOLICITADO SERÁ ENVIADO AL CORREO INSTITUCIONAL DEL INTERESADO<br>Es responsabilidad del estudiante o aspirante el llenado y veracidad de la información;<br>ya que, en caso de detectarse documentación apócrifa y/o alterada, el<br>Instituto Tecnológico Superior del Sur del Estado de Yucatán podrá proceder conforme a las leyes vigentes y aplicables.<br>Una vez hecho el depósito, no hay devoluciones.<br>Carretera Muna-Felipe Carrillo Puerto, tramo Oxkutzcab-Akil, Km41.400, C.P. 97880, Oxkutzcab, |             |            |        |        |  |  |  |  |

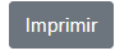

## Los pagos pueden ser en ventanilla BANAMEX entregando la hoja impresa al cajero o desde la app Banamex Móvil, siguiendo los pasos que contiene la misma.

Una vez realizado el pago, espera indicaciones para realizar la reinscripción al curso, en lo que validan tu pago referenciado.

Por último, CERRAR SESION

## #SomosITSSY #SomosTecNM

### Tecnológico Nacional de México

Instituto Tecnológico Superior del Sur del Estado de Yucatán